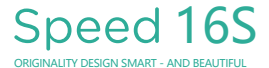

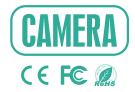

# MANUALE

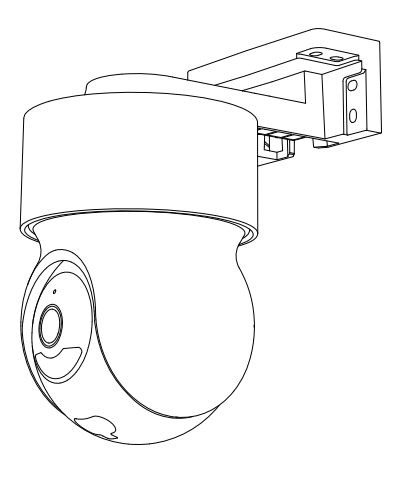

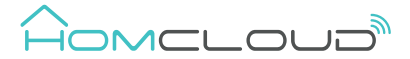

La scatola contiene:

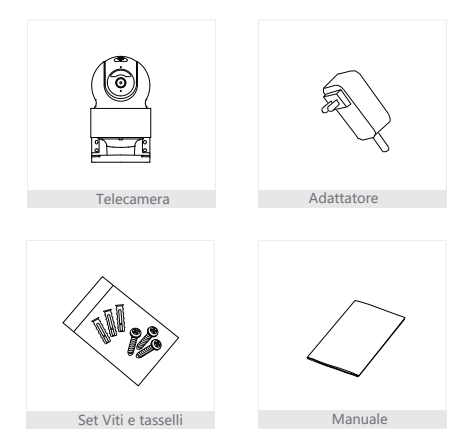

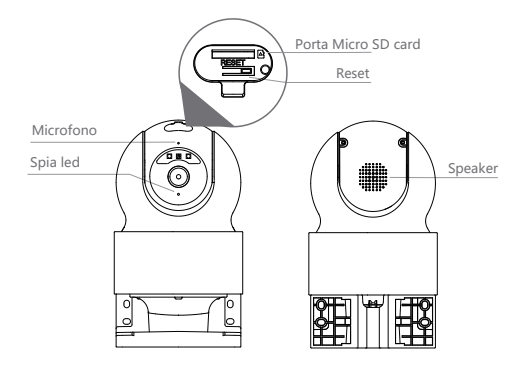

| Alimentazione | DC12V/1A                                                     |
|---------------|--------------------------------------------------------------|
|               | Luce rossa lampeggiante: connessione alla rete (veloce)      |
| Spia Led      | Luce blu fissa: la fotocamera funziona correttamente         |
|               | • Luce rossa fissa: la fotocamera non funziona correttamente |
| Microfono     | Audio bidirezionale                                          |
| Micro SD      | Supporta Micro SD storage fino a Max.128 GB                  |
| Reset         | Tenere premuto per almeno 5 sec il pulsante RESET per        |
|               | ripristinare la fotocamera alle impostazioni di fabbrica     |

## Installazione

1 A muro

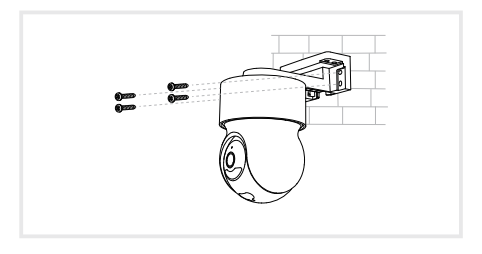

## 2 A soffitto

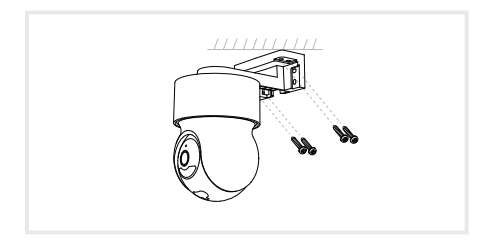

```
Scarica I' App e Registrati
```

Homcloud è disponibile sia per sistemi operativi iOS che Android.

 a. Scarica l' AppHomcloud dall' App Store o Google Play o scansiona il codice QR qui sotto.

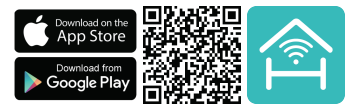

- b. Lancia l' App ed effettua la registrazione scegliendo il prefisso telefonico dello stato di appartenenza e il numero di cellulare/email.
- c. Dopo pochi minuti riceverai il codice di verifica tramite email/sms. Inseriscilo dove richiesto insieme a una password.(deve contenere tra 6 e 20 numero o lettere)

### Connessione wi-fi

Questo dispositivo supporta solo router a banda di frequenza a 2,4 GHz, non supporta Router a banda di frequenza a 5 GHz. Impostare i parametri corretti prima della configurazione WiFi. Password WiFi non devono includere caratteri speciali come ~1 @ # \$% \* \* (). Durante la configurazione il dispositivo WiFi e telefono cellulare devono essere il pi ù vicino possibile al router (questo velocizer à la configurazione).

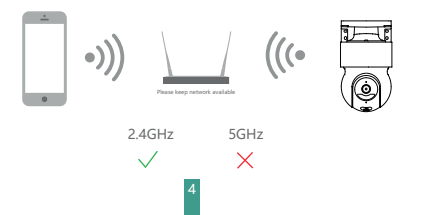

- 1.Connetti il tuo dispositivo mobile a una rete Wi-Fi a 2,4 GHz e accedi all' App Homcloud.
- 2.Assicurati di aver completato tutti i passaggi della parte di installazione.
- 3.Nella home page di Homcloud clicca su "aggiungi dispositivo" o l'icona "+" e seleziona "Telecamera P&T Speed 16S" o una qualsiasi altra icona di una telecamera wifi nell'elenco dei dispositivi smart Wi-Fi.
- 4.Tenere la webcam da 15 a 20 cm davanti al telefono cellulare per la scansionare del codice QR. Quando emette il suono "dong dong conferma e completa la configurazione in circa 1 min.

#### Scan with the camera

When you tap CONTINUE, the mobile phone displays a QR code. Hold the camera 15 to 20 cm in front of the mobile phone for the camera to scan the QR code.

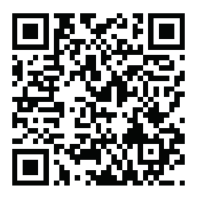

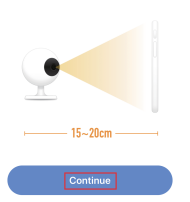

Heard nothing at all

Heard the beep

5. Durante la connessione, è necessario assicurarsi che il router, il cellulare e il dispositivo smart siano il più vicino possibile tra loro. Quando la webcam è stata aggiunta correttamente, fai clic su \* ∠ \* e rinomina il dispositivo se lo desideri.

|               | Connecting                                                                                             | Device added successfully                                                   |
|---------------|----------------------------------------------------------------------------------------------------|-----------------------------------------------------------------------------|
|               | Make sure your router, mobile, and device<br>are as close as possible                                  | Smart Cances     Deng Rom Berner Berner Berner     Oreg Rom Rotes Study Rom |
|               | 100%                                                                                                   |                                                                             |
| Icone         | <ul> <li>Derios found</li> <li>Register device to the smart cloud</li> <li>Insulsing device</li> </ul> | Completed                                                                   |
|               | Ingrandisca tutto schermo l'i                                                                          | mmagine.                                                                    |
|               | Attiva I' audio in ricezione.                                                                          |                                                                             |
| SD            | Passa a risoluzione Full HD (SD s                                                                      | ta per Risoluz. Standard).                                                  |
| Fotografia    | Scatta una fotografia (sar à salva                                                                     | ta su smartphone).                                                          |
| Q.<br>Parlare | Attiva microfono smartphone e pa                                                                       | arla attraverso la telecamera.                                              |
| Registrazione | Registra uno spezzone di video (:                                                                      | sar à salvato su smartphone).                                               |
| Riproduzione  | Riproduci video registrato su S                                                                        | SD card.                                                                    |

Cloud Storage

Accedi alle registrazioni su cloud (servizio extra).

6

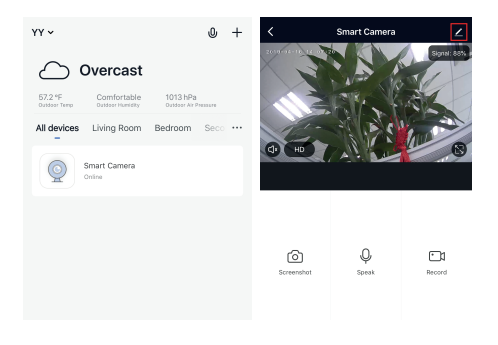

## Specifiche

- Codice Homcloud: ME-WCS16SPT
- Modello: Speed 16S
- Alimentaz.: DC 12V1A (included)
- Risoluzione 2Mp, 1920(H)\*1080(V)
- IR Distance: 10m
- Rotazione: 0° a 350° orizzontale
   90° a 30° verticale°

#### Wi-Fi standard

- Protezione: IP65
- Range temp .: -20° C 50° C
- Angolo visuale: 130°
- Dimensioni: 148x103x108 mm
- PIR sensore: 9m
- Lente: 3.0mm@F2.0, 130°
- Wifi standard: 2.4G ~ 2.4835 GHz wifi (IEEE802.11b/g/n)
- Canali: Support 20/40MHz
- Sicurezza Wifi:64/128-bit, WPA/WPA2, WPA-PSK/WPA2-PSK, WPS
- Consumo: 150-200mA Max in funzione
- Max. potenza di trasmissione : <20 dbm</li>
- Protocollo comunicazione: HTTP,DHCP,DNS,TCP/IP, RTSP
- Compressione immagini: H.264
- Salvataggio file: Micro SD CARD (max 128GB), Cloud, NVR

## Funzioni

Controllo Remoto

Controlla sul tuo smartphone le immagini in tempo reale, ovunque tu sia.

Video flip – Rotazione schermo

Capovolgi le immagini della telecamera in verticale in qualsiasi momento per la massima flessibilità.

PIR

Quando il sensore PIR della telecamera rileva qualcuno movimento, invia una notifica in tempo reale sul tuo smartphone.

### Pan & Tilt - Rotazione motorizzata

Ruota da remoto la telecamera così da poter aver sempre tutto sotto controllo

### Registra

Usando la scheda SD o il Servizio di salvataggio dati Cloud potrai registrare e salvare ogni momento che desideri.

#### Visione diurna e notturna automatica

Cambia da visione diurna a notturna automaticamente senza interruzioni.

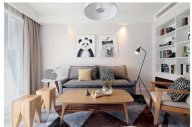

Daytime

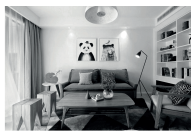

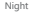

## Controllo vocale Google & Alexa

Se desideri collegare l'app Homcloud all' App di Google Home o Amazon Alexa è necessario selezionare l'app "Smart Life" tra l'elenco di partners di Google Home-Amazon Alexa.

NON SERVE SCARICARE L' APP SMART LIFE.

Per ulteriori informazioni, visitare www.homcloud.com/config.

Google Home (serve un dispositivo con schermo, Chromecast o Google Nest)

Nota: prima di collegare l' app Homcloud all' app di Google Home dovrai aver precedentemente creato un account Google.

- 1. Seleziona "Menu" e poi "Controllo casa Home control".
- Nella schermata "Controllo casa Home control", seleziona l'icona "+" nella parte in alto a destra.
- 3. Apparir à una lista di partners. Scegli l' App Smart Life.

| = 0                                                                                                  | Home control                                              |                                                       | Add devices         | 9, i |
|----------------------------------------------------------------------------------------------------|-----------------------------------------------------------|-------------------------------------------------------|---------------------|------|
| Welcome home                                                                                         | DENCES                                                    | ROOME                                                 | Alther              |      |
|                                                                                                    | And Address of Concession, Name                           |                                                       | Abole Smart Home    |      |
| e Pesseise I                                                                                         | 800000                                                    |                                                       | 621 Pulse Smathlane |      |
| Link bityour account<br>Link bityour Speaker to your Gargle account<br>to percondite your experience | Analidik m Google Hone, An<br>wetches, Fils, Chronebases, | utroit 5.3x phonos and tablers.<br>and Smart Displaya | 🙆 Aducement Home    |      |
| UNKACOUNT                                                                                            |                                                           |                                                       | RR ALTINOUS         |      |
| 👻 teopi-teorer 1                                                                                     |                                                           |                                                       | Artauch             |      |
| Choose your default music                                                                            |                                                           |                                                       | ANNEE Smart         |      |
| Service                                                                                              |                                                           |                                                       | CO ANNUOD REC       |      |
| favorite music, til always use your preferred<br>music service.                                      |                                                           |                                                       | APOWER Smart Home   |      |
| SETTINGS LEWIS WORK                                                                                  |                                                           |                                                       | Section 1           |      |
| Convent 1                                                                                            |                                                           |                                                       | 6 40                |      |
|                                                                                                    |                                                           |                                                       | au HOME Service     |      |
| <u> </u>                                                                                             |                                                           | •                                                     | E Aquat Here        |      |

- Accedi al tuo account Homcloud con le tue credenziali se non sei gi à loggato.
- Clicca su "Fatto" e successivamente vedrai una lista di comandi disponibili.
- Una volta gli account sono collegati con successo, vedrai nella schermata principale i dispositivi che puoi controllare vocalmente attrraverso Google Home Assistant.

|                                                                   | ÷ | Assign rooms                    | 00%6 | ÷      | Home control               | 1                                          |
|-------------------------------------------------------------------|---|---------------------------------|------|--------|----------------------------|--------------------------------------------|
| Data V                                                            | ÷ | ACI<br>Taplo assignment         | /    | _      | DEVICIS                    | RODING                                     |
|                                                                   | 1 | AC2<br>Top to assign norm       | /    |        | TJ<br>No-som assigned      |                                            |
|                                                                   | ÷ | Nealer<br>Tap to assign room    | /    |        |                            | 6.3+ phones and tablets,<br>mart thighligh |
| Parent Presentation                                               | Ŷ | Light<br>Top to analysis on the | /    | Search | ter Rome                   |                                            |
| Link Now                                                          | • | Plug<br>Top to assign room      | /    | i.     | ACI<br>No story assigned   |                                            |
| Page Passed Station                                               |   |                                 |      | ÷      | AC2<br>No-son assigned     |                                            |
|                                                                   |   |                                 |      | ÷      | Heater<br>No-more assigned |                                            |
|                                                                   |   |                                 |      | 0      | Light.<br>No more assigned |                                            |
| Plase with 20 the offer participant<br>Approximation to the times |   |                                 |      | ۰      | Plug<br>Noncon assigned    | 0                                          |

 Clicca su "Controllo casa – Home Control" nel men ù principale, poi clicca su "+"

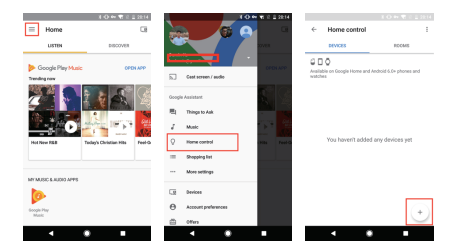

2. Seleziona "Smart Life" nella lista dei partners disponibili.

L' utente verr à automaticamente reindirizzato sull' account di Homcloud, inserisci le credenziali e clicca su "Connetti Account-Link Now".

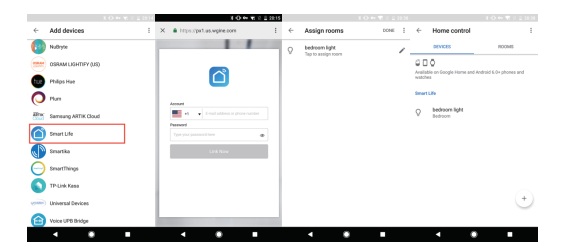

Ora pui vedere le immagini in tempo reale della webcam sul tuo display collegato a Google Chromecast. Controllo con Alexa (Echo show o comunque un dispositivo Amazon con schermo)

Nota: prima di collegare l' app Homcloud all' app di Alexa dovrai aver precedentemente creato un account con Amazon Alexa.

- 1. Seleziona "Menu" and successivamente "Skill".
- 2. Selziona l' App Smart Life e rendila attiva (enable)

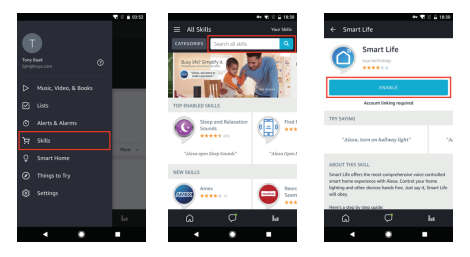

- 3. Entra nel tuo account Homcloud inserendo le tue credenziali.
- 4. Seleziona "Trova dispositivo" e l' App inizier à la ricerca.
- Se il collegamento ha successo, vedrai la lista di dispositivi controllabili vocalmente.

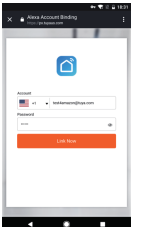

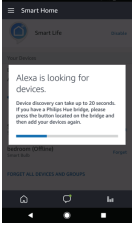

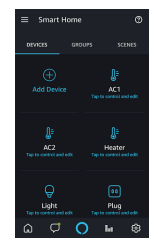

## FAQ

- D: Perch è non riesco a configurare il dispositivo wi-fi?
- R: I dispositivi Homcloud supportano solo router WiFi da 2,4 GHz, assicurati
  - di stare utilizzando la frequenza giusta e riconferma nuovamente
  - la password WiFi.
- D: Tentativo di configurazione fallito pi ù di 2 volte.
- R: Ripristina/Resetta il dispositivo prima di riprovare nuovamente.

D: Il dispositivo non carica correttamente I' immagine.

R: Controlla la linea Wi-Fi avvicinado il dispositivo al router. Se migliora il problema potrebbe essere un segnale wi-fi non abbastanza potente.

- D: Come riconfigurare il dispositivo su un altro router o linea wi-fi?
- R: Ripristina il dispositivo alle impostazioni di fabbrica con il Pin Ripristino/Reset o in alcuni casi cliccanddo su "Rimuovi Dispositivo" all' interno del men ù del dispositivo all' interno dell' app.
- D: Perch é non riesco a ricevere le notifiche con l'app sul mio cellulare?
- R: Controlla le impostazioni di notifica all' interno dell' App in "impostazioni" e successivamebte all' interno del telefono smartphone che si sta utilizzando.
- D: Perch è il dispositivo non riconosce la Scheda SD di memoria?
- R: Innserisci la Scheda D solo dopo aver acceso il dispositivo. Controlla che sia in formato FAT32.

## DICHIARAZIONE DI CONFORMITA'

Con la presente, Life365 Italy S.p.A., dichiara che questo dispositivo wireless è conforme ai requisiti essenziali e ad altre disposizioni correlate della direttiva 2014/53/UE del Parlamento Europeo e del Consiglio. La dichiarazione pu ò essere consultata presso il sito web www.homcloud.com/doc.

"Homcloud" è un marchio registrato di Life365 Italy S.p.A.

Imported by: Life365 Italy S.p.A. – European General Agency Viale Roma 49/a, 47122 Forl ì, Italy – Made in China

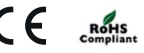

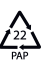

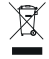